## (Chromebookのログイン→classroomへの参加方法)

・電源を入れ、〈QRコードをかざす(低学年)〉or〈IDを入力→炭へ→パスワード入力 (高学年)〉とすると首動でgoogleアカウントにログインされます。

・ログインが終わると、
歯面下部にgoogle classroomのアイコン(黄緑色の人型のマーク)が表示 されるため、
押します。

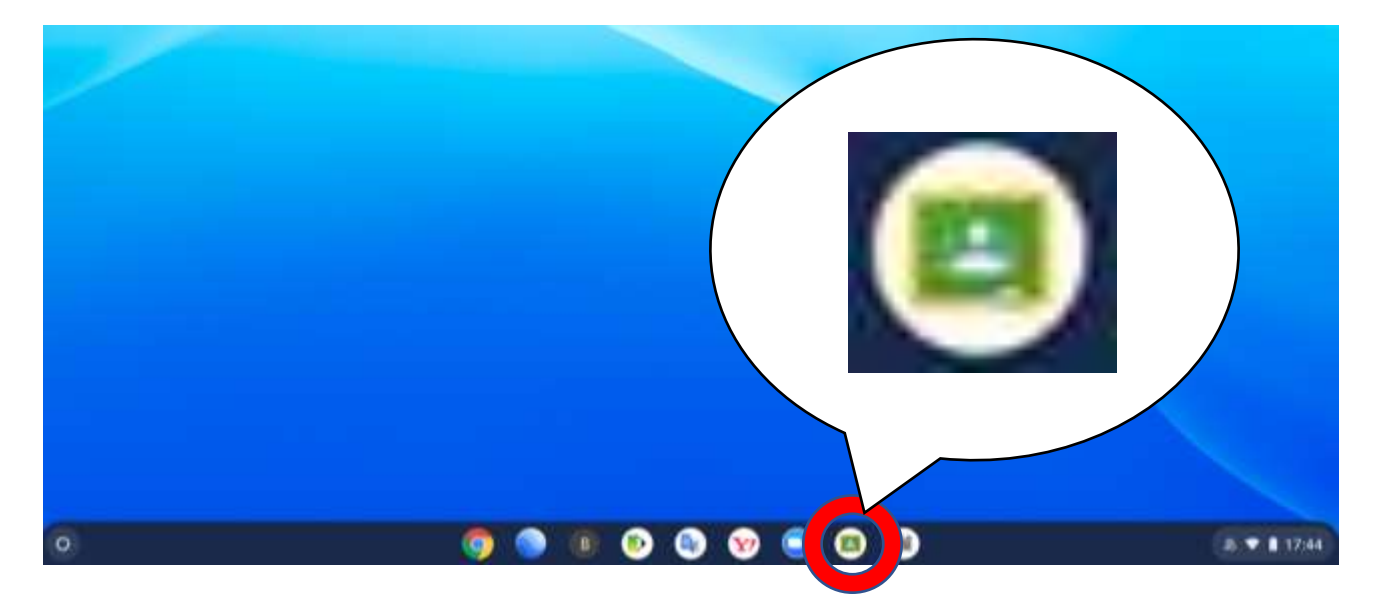

• classroomに入ると、参加しているクラスが表示されるため、そのクラスを押して入室します。

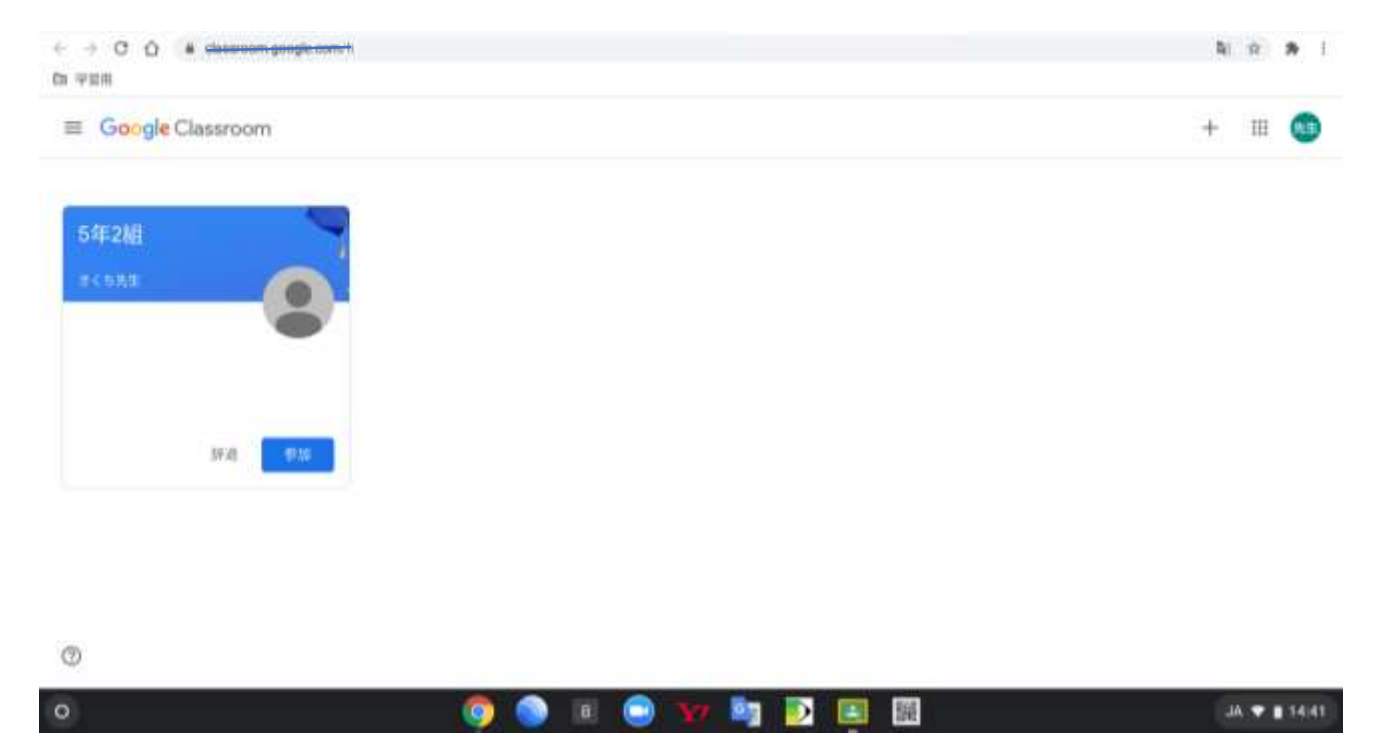

1

・クラスに参加できると、炎のような面面が出ます。「ストリーム」の面面でクラス全般の連絡を 確認することができます。「授業」の面面で、課題やアンケートに答えることができます。ストリ ームは、学校がある自は毎朝確認するようにしましょう。

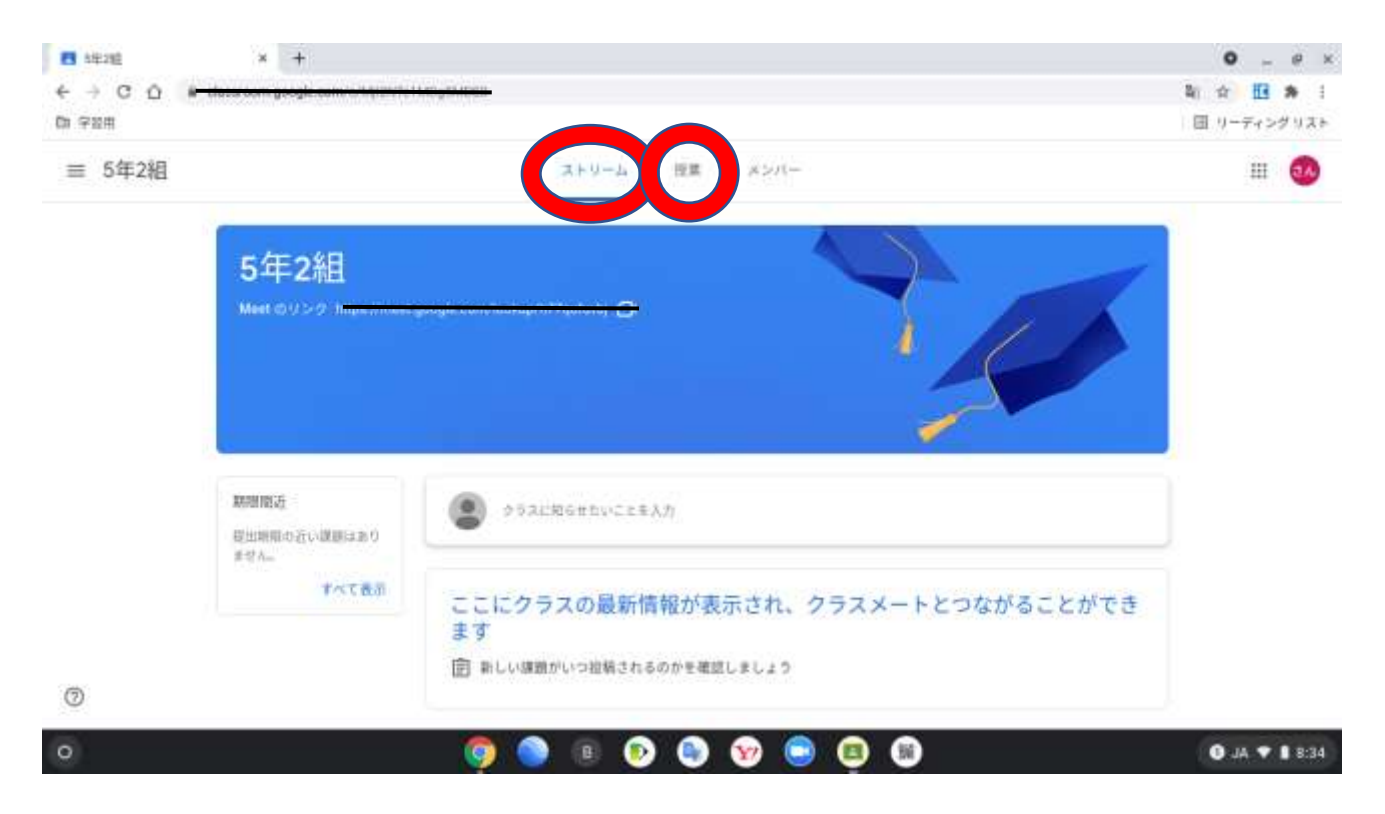

## 【Neetへの参加方法】

・クラス名の下に「Meetのリンク」というURLが表示されます。担任の先生の指示(ストリーム で連絡が入ることもあります)で、このリンクを押してMeetに参加してください。Meetでは、マ イクとカメラで、リモート学習ができます。学校で行っているzoomと間じ機能があります。

| 5年2組                                         |                                   |
|----------------------------------------------|-----------------------------------|
| Meet DU>2 ML                                 |                                   |
|                                              |                                   |
|                                              |                                   |
| 期間面改<br>提出期後の近い課題はあり<br>ません。<br><b>すべて表示</b> | クラスに知らせたいことを入力                    |
|                                              | ここにクラスの最新情報が表示され、クラスメートとつながることができ |
|                                              | + <b>t</b>                        |

## ・ Meetのリンクを押し、次の画面になったら「今すぐ参加」を押します。

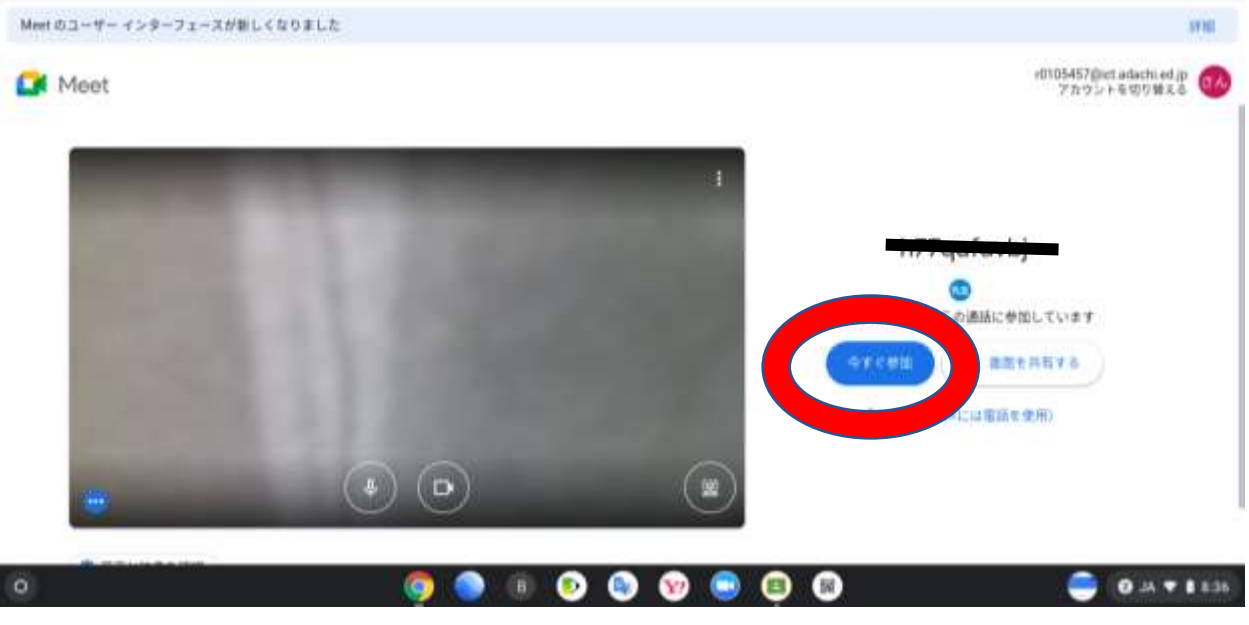

・ 室面面に発生の面面が、 若下に自分の面面が表示されます。 基本的には、 左っ下の「 マイク」 ボタン と「 カ メ ラ」 ボタンはオフ ( 斜め線が べっている 状態) にして、 発生の 声がよく 聞こえるようにし てください。 下の 写真は、 マイクがオフ、カメラがオンになっている 状態の ボタンの様子です。 どちらも 新習の 斜め線が 入っているオフの 状態にしてください。

•困ったことがあったら、「挙手」ボタンを押して、先生に知らせましょう。

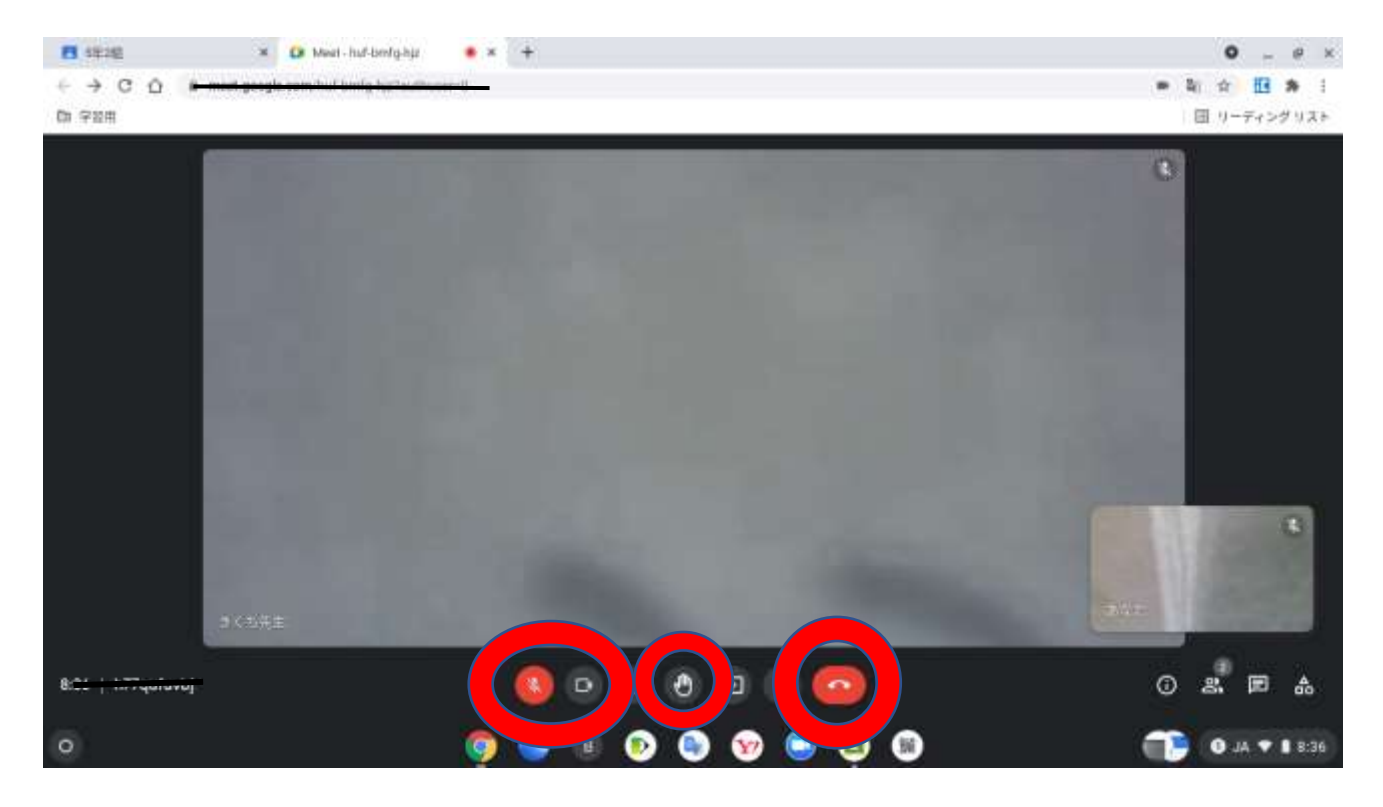

## 【Meetの画面設定】

at かい Cueisa せんせい がめん おお うつ か みっ てん 朝の会や授業では、先生の画面が大きく映るよう、レイアウトを変えます。三つの点のボタンを押 し、そこから「レイアウトを変更」をクリックします。

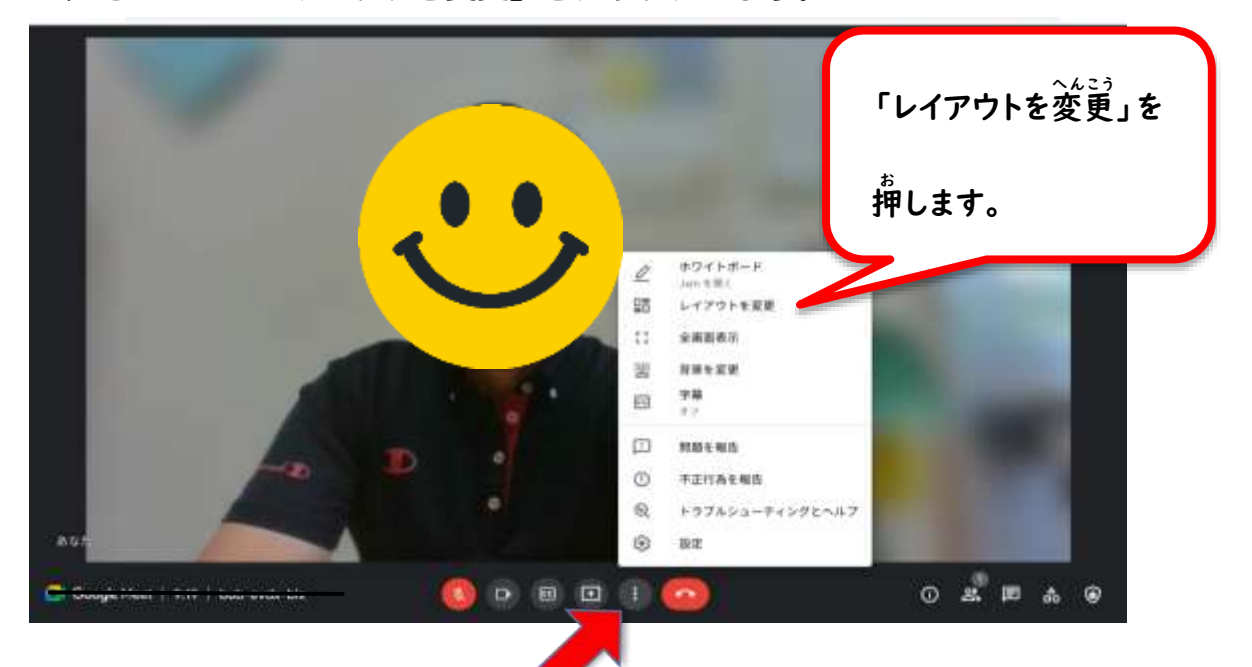

「レイアウトを変更」をクリックすると、参加者の映り方を変えることができます。

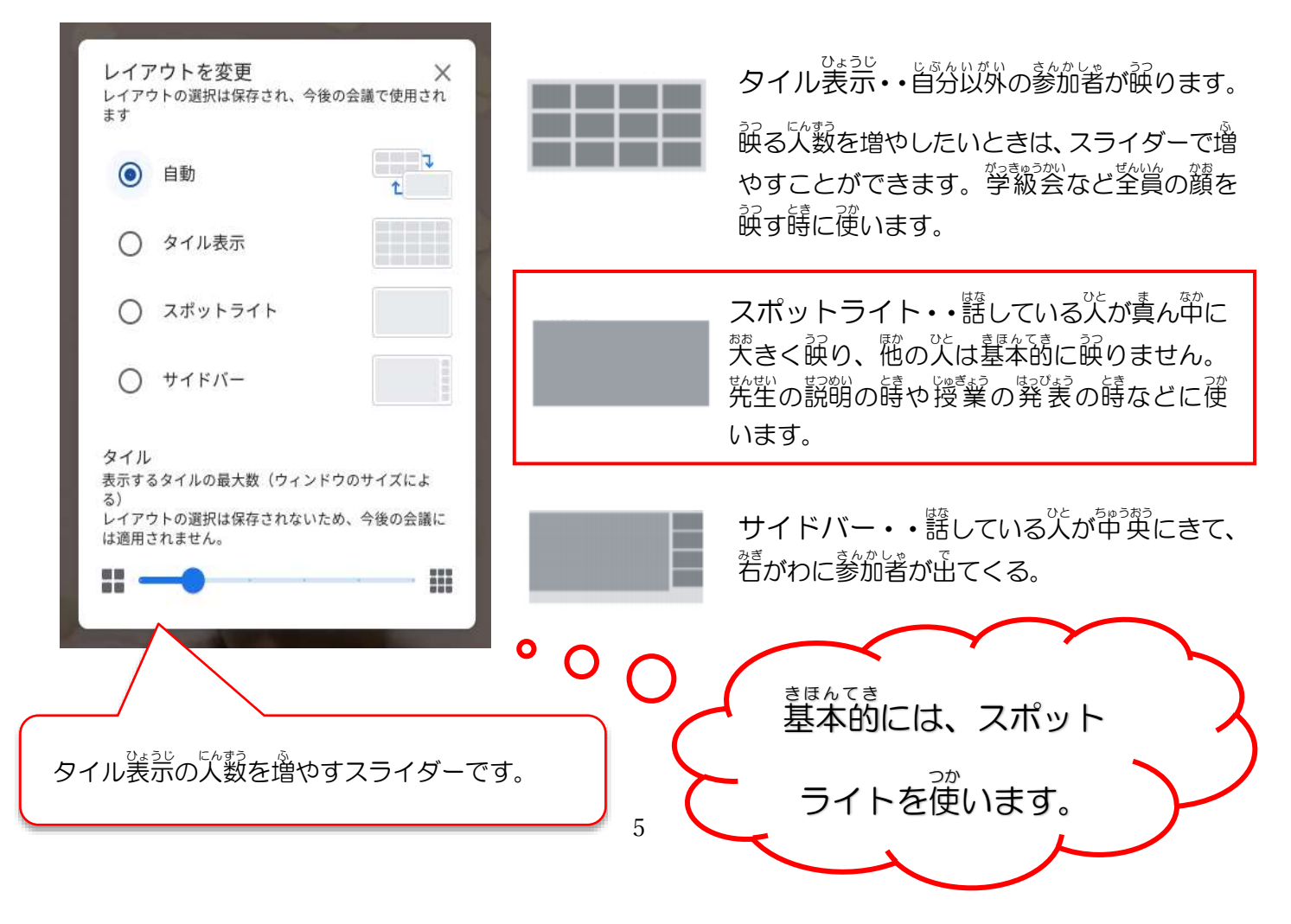

- ・ピン留め・・映っている先生や黒板を画面いっぱいに大きく表示したい時に設定します。
- 画面上の大きく表示したい相手(おもに先生)の映像上を押す。
- 下のようなアイコンが出てくるので、「ビン留めアイコン」を押す。

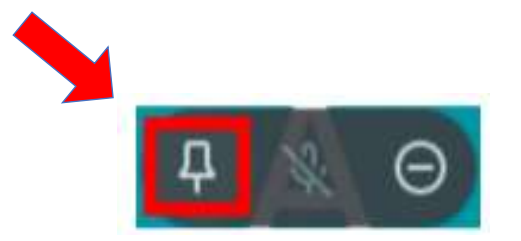

・Meetを終えるときは、「受話器ボタン」を押して退出します。